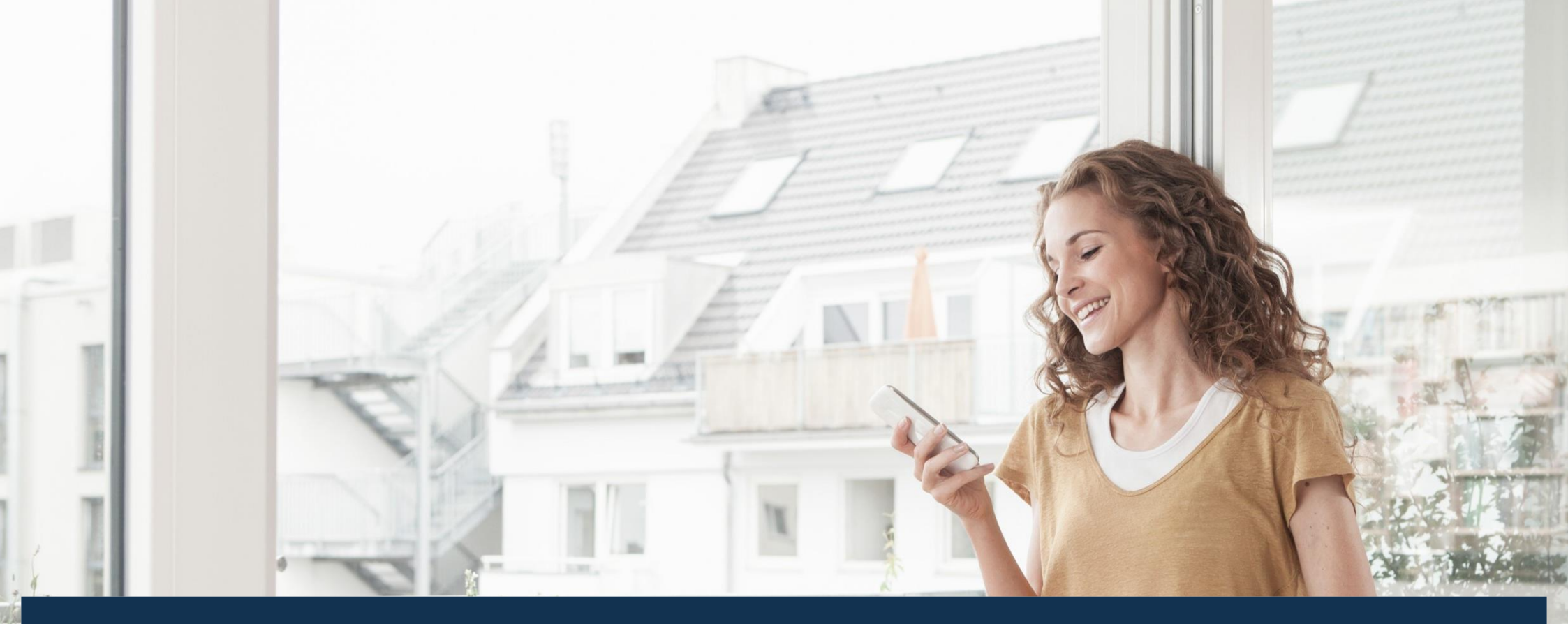

19.12.2019 • Sonstige Angaben

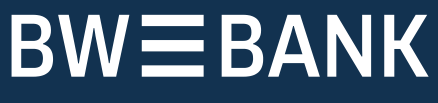

Ein Unternehmen der LBBW-Gruppe

# **BW-pushTAN-App**

Eine gesperrte App wieder freischalten

- über Ihren PC / Laptop (Seite 2 4)
- über Ihre BW Mobilbanking App (Seite 5 6)

2

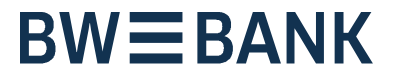

## 1

Setzen Sie zunächst bitte die **BW-pushTAN-App** auf Ihrem Smartphone wie folgt zurück:

#### Android:

 Deinstallieren Sie die BW-pushTAN-App und installieren Sie diese erneut.

### iOS:

- Beenden Sie die BW-pushTAN-App vollständig\*
- Rufen Sie über die Geräte-Einstellungen die BW-pushTAN-App auf.
- Tippen/Aktivieren Sie den Schieberegler "App zurücksetzen"

Melden Sie sich mit Ihrem Anmeldenamen und Ihrer PIN in **BW Online-Banking** an.

### Rufen Sie die pushTAN-Verwaltung auf.

Über Online-Banking  $\rightarrow$  PIN/TAN-Verwaltung  $\rightarrow$  pushTAN verwalten

| /=BANK             |                              | ပံ Abmelden  ၀ 11 Minuter |             |
|--------------------|------------------------------|---------------------------|-------------|
| 🏫 🌐 Online-Banking | Privatkunden Vermögensmanage | Selbstständige            | Services    |
| Finanzstatus       | PIN/TAN-Verwaltung           | PIN ändern                |             |
| Umsätze            | Freistellungsauftrag         | Verbrauchte T             | AN anzeigen |
| Banking            | IBAN & BIC                   | pushTAN verw              | alten 🕥     |
| Direktbrokerage    | Ihre Daten                   |                           |             |
| Postfach           | Persönliche Einstellungen    |                           |             |
| BW Finanzmanager   | Online-Banking sperren       |                           |             |
| Service            | Limitänderung                |                           |             |
|                    | Multibanking-Einstellungen   |                           |             |

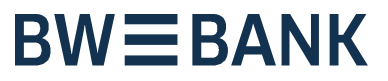

3

Klicken Sie hinter dem registrierten Gerät auf die Schaltfläche "pushTAN-Verbindung zurücksetzen":

|   | *  | 1 |
|---|----|---|
| ( | .) |   |
| 1 | ~  | 1 |

### 4

Befüllen Sie die erforderlichen Felder "Geburtsdatum" und "Kartennummer" und wählen Sie anschließend den Versand der **Registrierungsdaten per SMS** aus.

Hinweis: Wenn keine Mobilfunknummer im Online-Banking hinterlegt ist, ist der Versandweg "per Post" notwendig.

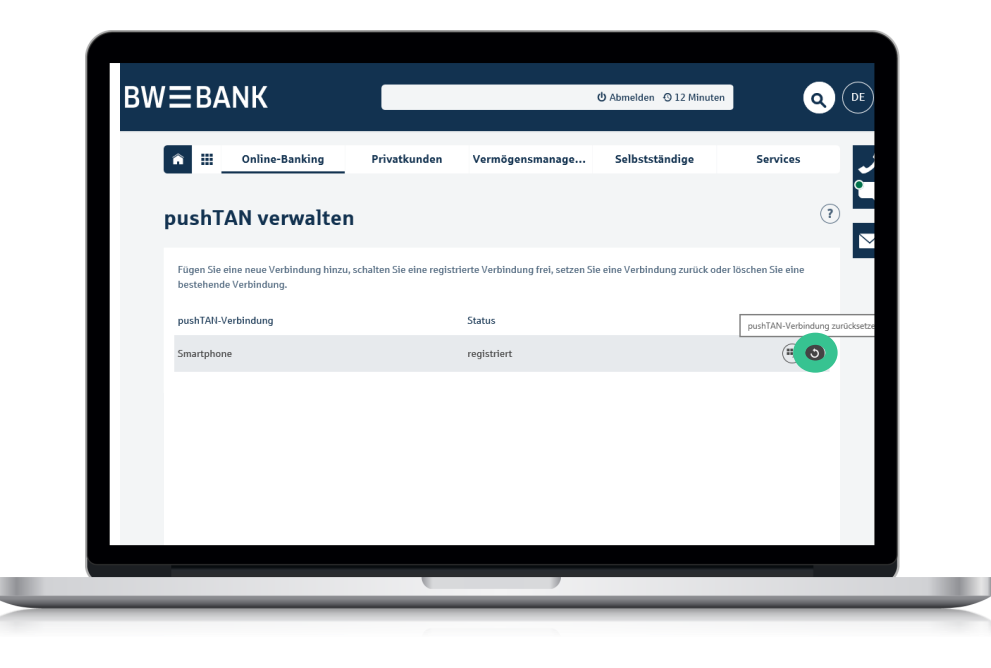

| Zur Überprüfung Ihrer Identität gebe | n Sie bitte Ihr Geburtsdatum und die Kartennummer Ihrer BW-Bank Card plus (Debitkarte) ein. |
|--------------------------------------|---------------------------------------------------------------------------------------------|
| Geburtsdatum *:                      | Eitte geben Sie Ihr Geburtsdatum im Format TT.MM.JJJJ an.                                   |
| Kartennummer *:                      |                                                                                             |
| Bezeichnung *:                       | Smartphone                                                                                  |
| Bitte geben Sie an, auf welchem Weg  | Sie Ihre Registrierungsdaten erhalten möchten.                                              |
|                                      | Versand per SMS                                                                             |
| Mobilfunknummer:                     | Bitte auswählen                                                                             |
|                                      | O Versand per Post                                                                          |
| Q Zurück                             | Weiter 🕥                                                                                    |
| C Zuruck                             |                                                                                             |

## **BWBA**NK

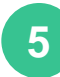

#### Sie erhalten nunmehr eine SMS. Klicken Sie auf den Link in der SMS.

Heute, 14:20

Bitte klicken Sie auf den Link: https://www.bw-bank.de/de/ home/misc/app-bwpushtan/ 00111499611276241lu89a1jhcx fnd0p0tbv5ubyex60050101 oder kopieren Sie die SMS.

Der Link öffnet die BW-pushTAN-App, in der der neue Freischaltcode generiert wird. **Notieren Sie sich diesen bitte.**  Tragen Sie diesen Freischaltcode nun im angezeigten Feld in **BW Online-Banking** ein und klicken Sie auf "Freischalten":

6

Warten Sie nun bitte kurz ab, bis auch in Ihrer **BW-pushTAN-App** die Erfolgsmeldung angezeigt wird und bestätigen Sie diese mit "OK"

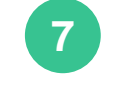

|                  | 📲 Telekom.de 🗢                                           | 09:39                                                                        | 97 % 🔲      |
|------------------|----------------------------------------------------------|------------------------------------------------------------------------------|-------------|
| ,<br>е           |                                                          | BW-pushTAN                                                                   | Zurück      |
| d<br>("          | Bitte notieren Sid<br>Freischaltcode.<br>Melden Sie sich | e sich diesen sech<br>dann auf der Inter                                     | nsstelligen |
| 1                | Ihrer BW Bank b<br>Ihrem Anmelden                        | zw. im Online-Ban<br>amen und PIN) an                                        | iking (mit  |
|                  | Geber<br>lie Eir Die pus                                 | Freischaltung<br>shTAN-Verbindung wur<br>freigeschaltet.<br>(60000000)<br>OK | , um        |
|                  |                                                          |                                                                              |             |
|                  |                                                          |                                                                              |             |
| ten<br>er.<br>de |                                                          |                                                                              |             |
|                  |                                                          |                                                                              |             |
|                  |                                                          |                                                                              |             |
|                  |                                                          |                                                                              |             |
|                  |                                                          |                                                                              |             |

pushTAN-Verbindung zurücksetzen

Der Auftrag wurde ausgeführt. 19. Februar 2019 um 16:00:27 Uhr

Zurück

Der Auftrag wurde ausgeführt.

28. November 2018 um 12:16:53 Uhr

Freischaltcode \*:

Die pushTAN-Verbindung wurde erfolgreich freigeschaltet.

Eine SMS mit den notwendigen Registrierungsdaten wurde soeben an Sie versandt. Klicken Sie auf den in der SMS angegebenen Link, um Ihre Daten in die BW-pushTAN-App zu übernehmen. Bitte achten Sie darauf, dass der Link mit der BW-pushTAN-App geöffnet wird und nicht mit dem Browser. Alternativ kopieren Sie die vollständige SMS in die Zwischenablage und fügen die Daten in die BW-pushTAN-App ein. Den erzeugten Freischaltcode geben Sie bitte hier ein.

Freischalten

Weiter ()

Nachdem Sie die Freischaltung in der App bestätigt haben klicken Sie im BW Online-Banking auf die Schaltfläche "Weiter".

8

## **BWBBNK**

### 1

Setzen Sie zunächst bitte die BW-pushTAN-App wie folgt zurück:

#### Android:

 Deinstallieren Sie die BW-pushTAN-App und installieren Sie diese erneut.

### iOS:

- Beenden Sie die BW-pushTAN-App vollständig\*
- Rufen Sie über die Geräte-Einstellungen die BW-pushTAN-App auf.
- Tippen/Aktivieren Sie den Schieberegler "App zurücksetzen"

### 2

Starten Sie die BW-pushTAN-App und vergeben Sie ein Passwort.

Wählen Sie anschließend den Menüpunkt "Registrierungsdaten anfordern"

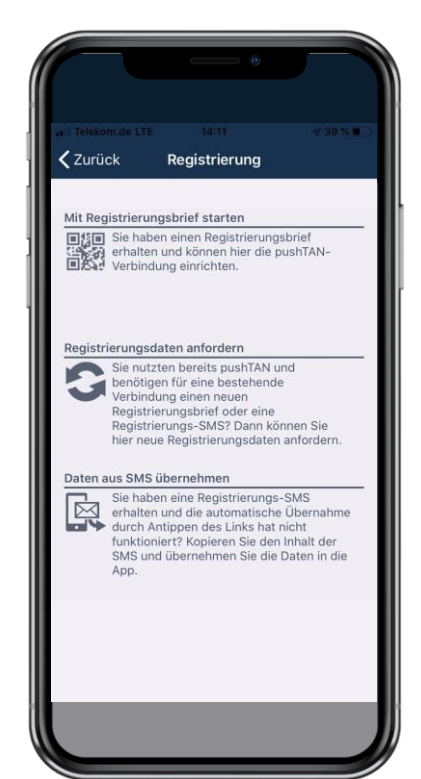

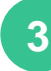

Geben Sie Anmeldenamen und PIN Ihres Online-Banking-Zugangs ein.

Klicken Sie anschließend hinter dem registrierten Gerät auf die Schaltfläche "pushTAN-Verbindung zurücksetzen":

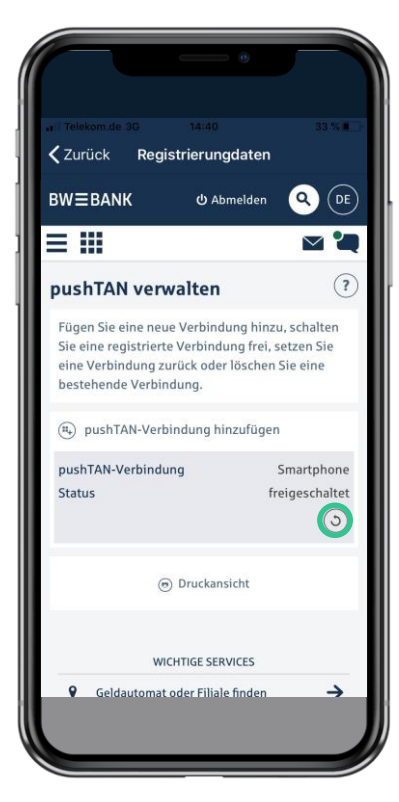

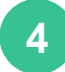

Befüllen Sie die erforderlichen Felder "Geburtsdatum" und "Kartennummer" und wählen Sie anschließend den Versand der Registrierungsdaten per SMS aus.

Hinweis: Wenn keine Mobilfunknummer hinterlegt ist, wählen Sie als Versandweg "per Post".

| arl Telekom.de LTE 13:38 41 %<br>AA                                                                                                    | aril Telekom.de LTE 13:38 41 %<br>a bw-bank.de<br>■ III<br>■ III<br>■ III<br>■ III                                                                     |
|----------------------------------------------------------------------------------------------------|----------------------------------------------------------------------------------------------------|
| ■ III                                                                                                    | Bezeichnung *:<br>Smartphone<br>Bitte geben Sie an, auf welchem Weg Sie Ihre                                                                           |
| Zur Überprüfung Ihrer Identität geben Sie bitte Ihr<br>Geburtsdatum und die Kartennummer Ihrer BW-<br>Bank Card plus (Debitkarte) ein.<br>Geburtsdatum *:<br> | Registrierungsdaten erhalten möchten. <ul> <li>Versand per SMS</li> </ul> <li>Mobilfunknummer: <ul> <li>7456</li> <li>Versand per Post</li> </ul></li> |
| TT.MM.JJJJ an. Kartennummer *: Bezeichnung *:                                                                                                    | Weiter (>)<br>(C) Zurück                                                                                                    |
| Smartphone                                                                                                    |                                                                                                    |

## **BWEBANK**

### 5

#### Sie erhalten nun eine SMS. Klicken Sie auf den Link in der SMS.

Heute, 14:20

Bitte klicken Sie auf den Link: https://www.bw-bank.de/de/ home/misc/app-bwpushtan/ 00111499611276241lu89a1jhcx fnd0p0tbv5ubyex60050101 oder kopieren Sie die SMS.

Der Link öffnet die BW-pushTAN-App, in der der neue Freischaltcode generiert wird. **Notieren Sie sich** diesen bitte.

6

Wechseln Sie jetzt zurück in die BW Mobilbanking App und führen Sie dort durch "Herunterziehen" eine Umsatzabfrage aus.

Nach Aktualisierung der Umsätze wird Ihnen ein Pop-Up-Fenster angezeigt. Klicken Sie dort auf "Freischalten".

|                     | om.de <del>?</del>   | 14<br>Finanz                                 | ::14<br>zstatus                       |                 | ∞ % 🗖<br>Q |
|---------------------|----------------------|----------------------------------------------|---------------------------------------|-----------------|------------|
|                     |                      | Alle K                                       | Conten                                |                 |            |
|                     |                      | 325                                          | ,95€                                  |                 |            |
|                     |                      | •<br>@ Gera                                  | e e e<br>ade eben                     |                 |            |
|                     |                      |                                              | 4                                     | 20.4            |            |
| BW C                | ash-Kon<br>3005 0101 | to<br>0000 1111                              | 122                                   | 39,9            | 04 €       |
| BW<br>DE50<br>Muste | Eine pu<br>diesen /  | <b>push</b><br>IshTAN-Ve<br>Anmeldena<br>Wer | rbindung mus<br>men freigesch<br>den. | s für<br>haltet | 2€         |
|                     | Abbre                | chen                                         | Freischa                              | lten            |            |
|                     |                      |                                              |                                       |                 |            |

Geben Sie nun den zuvor notierten Freischaltcode ein.

7

Abbred

Lande

Bitte ge

für pusl

POR

### 8

Nachdem die Freischaltung erfolgreich war, warten Sie bitte kurz ab, bis auch in Ihrer BW-pushTAN-App die Erfolgsmeldung angezeigt wird und bestätigen Sie diese mit "OK".

| _                                |                                           |                           |  |
|----------------------------------|-------------------------------------------|---------------------------|--|
|                                  |                                           |                           |  |
| ekom.de 奈                        | 14:15                                     | 100 % 💷                   |  |
| orechen                          | pushTAN                                   |                           |  |
| ndesbank Baden-Württemberg/Baden |                                           |                           |  |
| te geben Sie I<br>push&pull au   | hren persönlichen F<br>Is der BW-pushTAN- | reischaltcode<br>App ein. |  |
| Freischaltcode eingeben          |                                           |                           |  |
|                                  | Freischalten                              |                           |  |
|                                  |                                           |                           |  |
|                                  |                                           |                           |  |
|                                  |                                           |                           |  |
|                                  |                                           |                           |  |
|                                  |                                           |                           |  |
| 1                                | 2<br>ABC                                  | 3<br>Def                  |  |
| 4                                | 5                                         | 6                         |  |
| бні<br>7                         | JKL                                       |                           |  |
| PQRS                             | σ                                         | WXYZ                      |  |
|                                  | 0                                         | $\langle X \rangle$       |  |
|                                  |                                           |                           |  |
|                                  |                                           |                           |  |

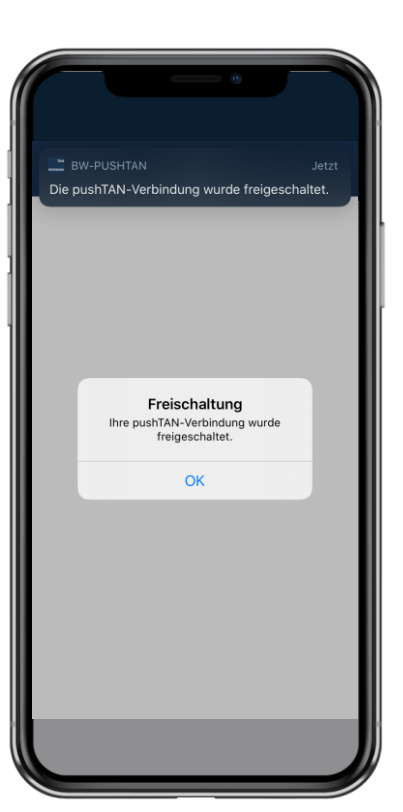

## Anhang: Vollständiges Beenden einer App bei iOS

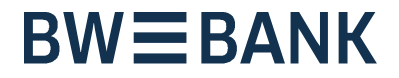

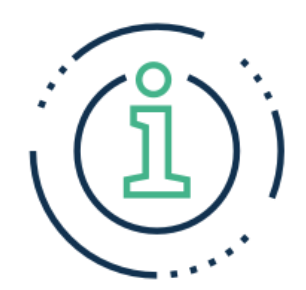

#### \* Vollständiges Beenden einer App bei iOS:

- Streichen Sie auf dem Home-Bildschirm eines iPhone X oder neuer, bzw. eines iPad mit iOS 12 vom unteren Bildschirmrand nach oben, und lassen Sie den Finger auf der Mitte des Bildschirms liegen.
   Drücken Sie auf dem iPhone 8 oder älter zweimal auf die Home-Taste, um die zuletzt verwendeten Apps anzuzeigen.
- Streichen Sie nach rechts oder links, um die App zu finden, die geschlossen werden soll.
- Streichen Sie über die Vorschau der App nach oben, um sie zu schließen.